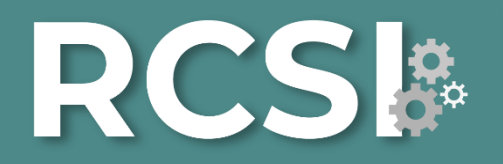

Revista Científica de Sistemas e Informática DOI: 10.51252/rcsi e-ISSN: 2709-992X

# Submission Guidelines

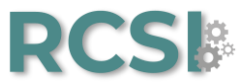

# Step 01: Main Page

Enter the main page of the Revista Científica de Sistemas e Informática, click on the Login option, type your username and password (if you are not registered, click on the Register option and complete the form provided) and then click on the Login option.

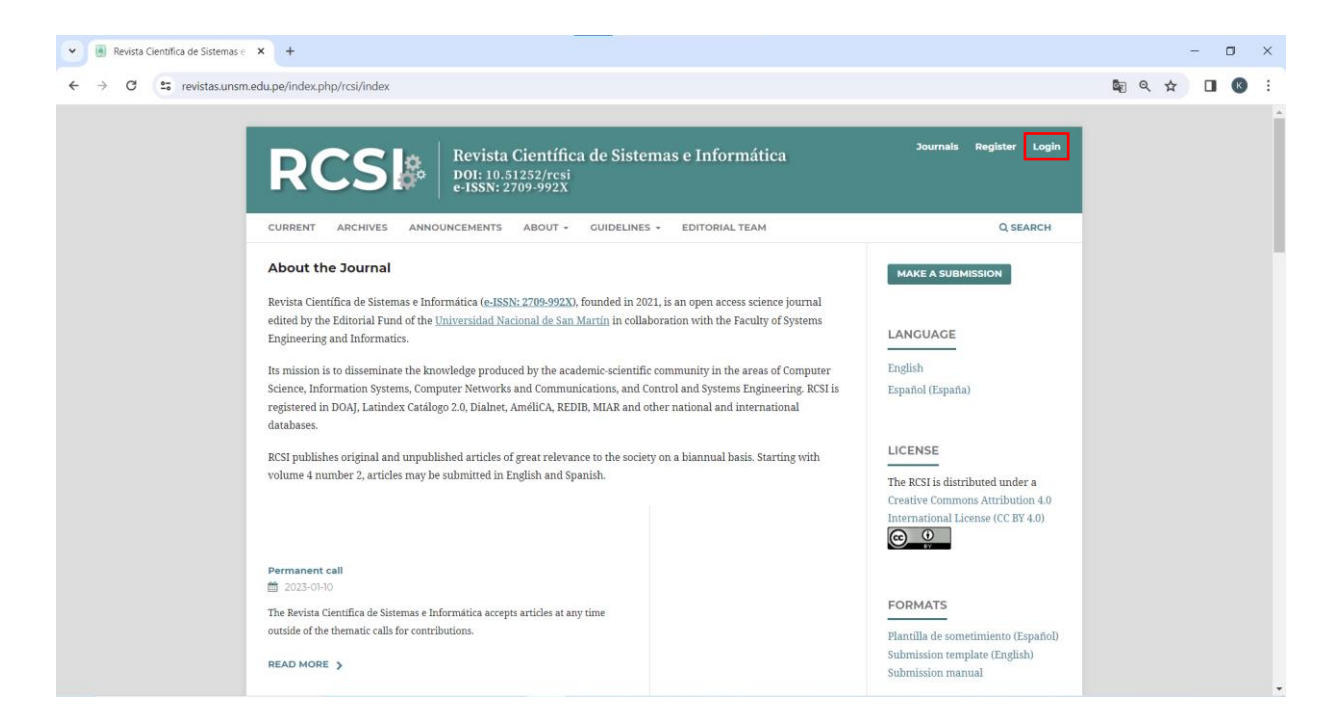

| Revista Científica de Sistemas e Informática<br>DOI: 10.51252/rcsi<br>e-ISSN: 2709-992X |        |
|-----------------------------------------------------------------------------------------|--------|
| CURRENT ARCHIVES ANNOUNCEMENTS ABOUT - GUIDELINES - EDITORIAL TEAM                      |        |
| HOME / Login                                                                            | -      |
| Login                                                                                   |        |
| Required fields are marked with an asterisk: <u>*</u>                                   | L<br>- |
| Username *                                                                              | E      |
| Password *                                                                              | L      |
| Forgot your password?                                                                   | T      |
| ☑ Keep me logged in                                                                     | C      |
| Register Login                                                                          |        |

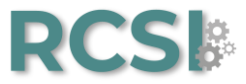

# Step 02: Submission

After entering your username and password, click on the Make a submission an item option and then click on Make a new submission.

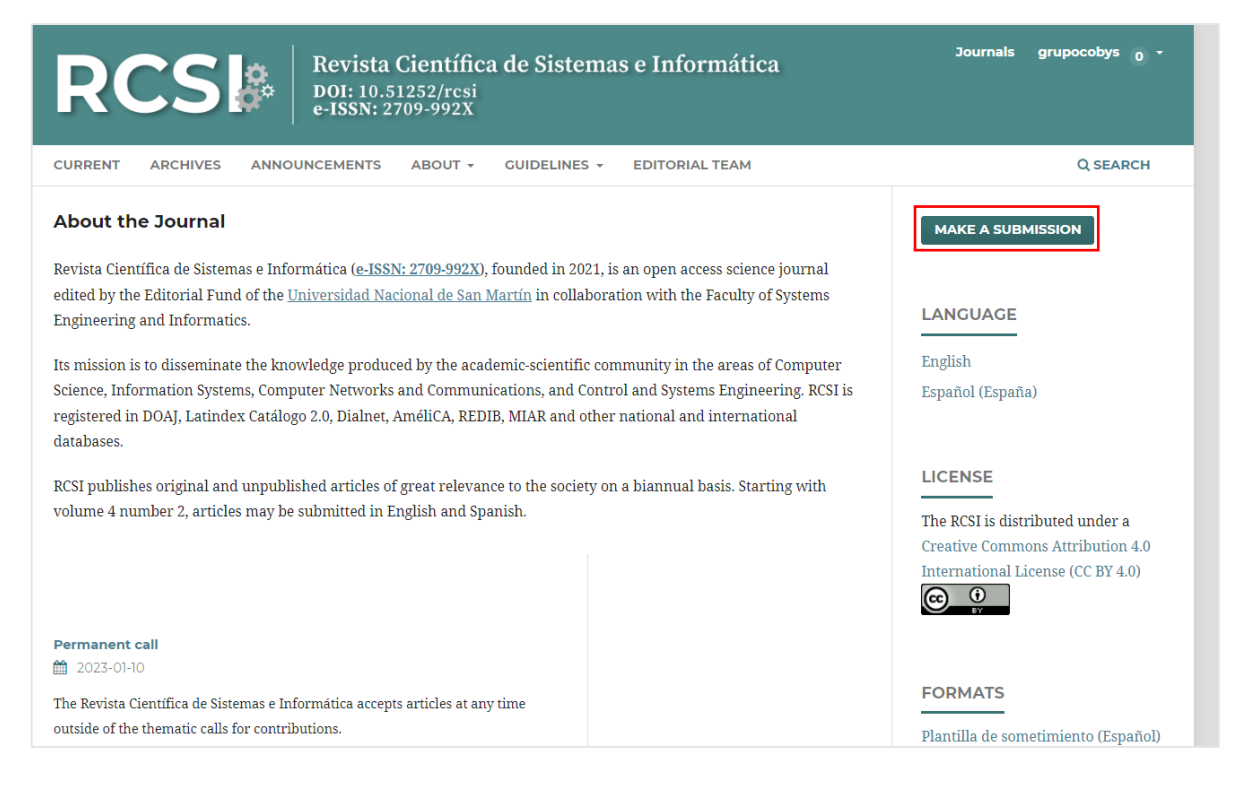

| Revista Científica de Sistemas e Informática<br>DOI: 10.51252/rcsi<br>e-ISSN: 2709-992X                                                                                                  | Journals grupocobys <sub>0</sub> +                                    |
|----------------------------------------------------------------------------------------------------|-----------------------------------------------------------------------|
| CURRENT ARCHIVES ANNOUNCEMENTS ABOUT - GUIDELINES - EDITORIAL TEAM                                                                                                    | Q SEARCH                                                              |
| HOME / Submissions                                                                                                    | MAKE A SUBMISSION                                                     |
| Submissions           Make a new submission         or view your pending submissions.                                                                                                    | LANGUAGE<br>English                                                   |
| Submission Preparation Checklist                                                                                                    | Espanoi (Espana)                                                      |
| following items, and submissions may be returned to authors that do not adhere to these guidelines.                                                                                      | The RCSI is distributed under a                                       |
| ✓ All editorial guidelines, rules and policies have been read.                                                                                                    | Creative Commons Attribution 4.0<br>International License (CC BY 4.0) |
| The text adheres to the stylistic and bibliographic requirements summarized in the <u>Guidelines of the author</u> .                                                                     | W iv                                                                  |
| <ul> <li>When registering the article, the metadata spaces were filled in with the complete information of each of the authors, including name, email, affiliation and ORCID.</li> </ul> | FORMATS                                                               |

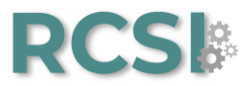

# Section 01. Home.

Select the Submission Language.

| Start      | 2. Upload Submission         | 3. Enter Metadata       | 4. Confirmation | 5. Next Steps |  |
|------------|------------------------------|-------------------------|-----------------|---------------|--|
| Submis     | sion Language                |                         |                 |               |  |
| English    |                              |                         | ~               |               |  |
| Españo     | l (España)                   |                         |                 |               |  |
| English    | · · · · ·                    | ,                       |                 |               |  |
|            |                              |                         |                 |               |  |
| Section    |                              |                         |                 |               |  |
|            |                              |                         | ~               |               |  |
| Articles p | ust he submitted to one of t | he journal's sections * |                 |               |  |

Select the appropriate section for submission (see Sections and Policy in About the journal).

| omit ar  | n Article                                         |                            |                       |                                                         |
|----------|---------------------------------------------------|----------------------------|-----------------------|---------------------------------------------------------|
| . Start  | 2. Upload Submission                              | 3. Enter Metadata          | 4. Confirmation       | 5. Next Steps                                           |
| Submi    | ssion Language                                    |                            |                       |                                                         |
| English  | 1                                                 |                            | ~                     |                                                         |
| Submiss  | ions in several languages are                     | accepted. Choose the prima | iry                   |                                                         |
| languag  | e of the submission from the                      | oulldown above. *          |                       |                                                         |
|          |                                                   |                            |                       |                                                         |
| Costio   |                                                   |                            |                       |                                                         |
| Section  | 1                                                 |                            |                       |                                                         |
|          |                                                   |                            | ~                     |                                                         |
| Origin   | al articles                                       |                            |                       |                                                         |
| Review   | v articles                                        |                            |                       |                                                         |
| Short    | communications                                    |                            |                       |                                                         |
| Scienti  | fic notes                                         |                            | nts below be          | efore proceeding.                                       |
| Letters  | s to the editor<br>ottorial guidelines, rules and | policies nave been read.   |                       |                                                         |
| □ The    | text adheres to the stylistic a                   | and bibliographic requirem | ients summarized in   | the <u>Guidelines of the author</u> .                   |
| Whe      | n registering the article, the                    | metadata spaces were fille | ed in with the comple | ete information of each of the authors, including name, |
| email, a | ffiliation and ORCID.                             |                            |                       | _                                                       |

URL or DOI links have been added in the references that require them. Note: If your references do not require it, you will still need to

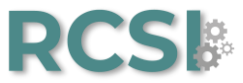

# Read the Section Policy and then check the boxes indicating the Submission Requirements you have completed, and enter Comments for the Editor

#### Section Policy

Presents the results of scientific research based on theoretical or experimental hypotheses, which means an original contribution to knowledge in any of the areas of interest of the journal. It relates the way to delimit the research question, the way to put it to the test (statistical analysis of the experiment, disciplinary protocols) and the confrontation of the data generated with the current literature. The acceptable range for the document setting is 4,500 to 7,500 words.

#### Submission Requirements

You must read and acknowledge that you've completed the requirements below before proceeding.

- All editorial guidelines, rules and policies have been read.
- The text adheres to the stylistic and bibliographic requirements summarized in the <u>Guidelines of the author</u>.
- When registering the article, the metadata spaces were filled in with the complete information of each of the authors, including name, email, affiliation and ORCID.

URL or DOI links have been added in the references that require them. Note: If your references do not require it, you will still need to check this box.

- El archivo de envío está en formato Microsoft Word, y se ciñe a la plantilla de sometimiento.
- I attach as a separate file the <u>Declaration of originality</u> signed in the Archives section complementary.
- I attach as a separate file the <u>Copyright agreement and Conflict of interest statement</u> signed in the Supplementary Files section.

#### **Comments for the Editor**

| Û    | B     | Ι | Ū | C | 23 | $\diamond$ | 53 | <b>土</b> |
|------|-------|---|---|---|----|------------|----|----------|
| Dear | Edito | r |   |   |    |            |    |          |
|      | Juito |   |   |   |    |            |    |          |
|      |       |   |   |   |    |            |    |          |
|      |       |   |   |   |    |            |    |          |
|      |       |   |   |   |    |            |    |          |
|      |       |   |   |   |    |            |    |          |
|      |       |   |   |   |    |            |    |          |

All texts published by the RCSI, without exception, are distributed under the license <u>Creative Commons Attribution 4.0 International (CC BY 4.0</u>).

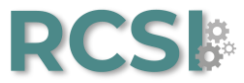

Check the boxes if you agree to abide by the **Acknowledge the copyright statement**, as well as consent to have your data collected and stored in accordance with the policy statement, then click the **Save and continue** option.

| <u>4.0)</u> .                               | ublished by the RCSI, without exception, are distributed under the license <u>Creative Commons Attribution 4.0 International (CC By</u>                                                                                                    |
|---------------------------------------------|----------------------------------------------------------------------------------------------------|
|                                             |                                                                                                    |
| The auth                                    | ors retain their rights:                                                                                                    |
| a. The aut                                  | hors retain their trademark and patent rights, as well as any process or procedure described in the article.                                                                                                    |
| b. The aut<br>Sistemas<br>publicatic        | :hors retain the right to share, copy, distribute, execute and publicly communicate the article published in the Revista Científica de<br>e Informática (RCSI) (for example, place it in an institutional repository or publish it in a book), with an acknowledgment of its initia<br>m. in the RCSI.      |
| c. The aut<br>of their w<br>magazine        | hors retain the right to make a subsequent publication of their work, to use the article or any part of it (for example: a compilation<br>orks, notes for conferences, thesis, or for a book), provided that they indicate the source. of publication (authors of the work,<br>e, volume, number and date). |
|                                             | agree to abide by the terms of the copyright statement.                                                                                                    |
| 🗹 Yes, I                                    |                                                                                                    |
| <ul><li>✓ Yes, I</li><li>✓ Yes, I</li></ul> | agree to have my data collected and stored according to the <u>privacy statement</u> .                                                                                                    |

# Section 02. Loading the shipment.

Once the page is **Upload submission**, select the **Upload file** option, select the **Original Article** document you wish to submit and then click on **Open**.

| 1. Start | 2. Upload Submission | 3. Enter Metadata | 4. Confirmation | 5. Next Steps |                   |         |
|----------|----------------------|-------------------|-----------------|---------------|-------------------|---------|
|          |                      |                   |                 |               |                   |         |
| File     | s                    |                   |                 |               | F                 | dd File |
|          |                      |                   |                 |               | Save and continue | Canco   |
|          |                      |                   |                 |               | Save and continue | cance   |

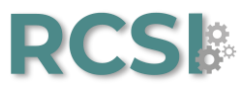

| r<br>→ → ↑ 📕 → Este equipo → Doo | cumentos > Nueva carpeta |                 |        | · · · · · · · · · · · · · · · · · · · | () Buscar en Nueva caroeta              |
|----------------------------------|--------------------------|-----------------|--------|---------------------------------------|-----------------------------------------|
| nizar 👻 Nueva carpeta            |                          |                 |        |                                       | i≡ <b>-</b> □                           |
| Nombre                           | Fecha de modificación    | Тіро            | Tamaño |                                       |                                         |
| Test article                     | 23/11/2023 12:38         | Documento de Mi | 18 KB  |                                       |                                         |
|                                  |                          |                 |        |                                       |                                         |
|                                  |                          |                 |        |                                       |                                         |
|                                  |                          |                 |        |                                       |                                         |
|                                  |                          |                 |        |                                       |                                         |
|                                  |                          |                 |        |                                       |                                         |
|                                  |                          |                 |        |                                       |                                         |
|                                  |                          |                 |        |                                       |                                         |
|                                  |                          |                 |        | Selecciona u                          | i archivo para obtener la vista previa. |
|                                  |                          |                 |        |                                       |                                         |
|                                  |                          |                 |        |                                       |                                         |
|                                  |                          |                 |        |                                       |                                         |
|                                  |                          |                 |        |                                       |                                         |
|                                  |                          |                 |        |                                       |                                         |
|                                  |                          |                 |        |                                       |                                         |
|                                  |                          |                 |        |                                       |                                         |
| <i>.</i>                         |                          |                 |        |                                       |                                         |
| Nombre de archivo: Tes           | tarticle                 |                 |        |                                       | Y Todos los archivos                    |
| restance de dictivos res         |                          |                 |        |                                       |                                         |

To continue, select the option Article text, then click on Save and continue.

| Start       2. Upload Submission       3. Enter Metadata       4. Confirmation       5. Next Steps         Files       Image: Confirmation of the starticle.docx       Edit         Model what kind of file is this?       Article Text       Other         Save and contin |          |
|----------------------------------------------------------------------------------------------------|----------|
| Files          Image: Save and conting         Save and conting                                                                                                    |          |
| Files       Edit         Image: Test article.docx       Edit         A What kind of file is this?       Article Text         Other       Save and contin                                                                                                    |          |
| Image: Save and continue         Save and continue                                                                                                    | Add File |
| A What kind of file is this? Article Text Other Save and contin                                                                                                    | Remove   |
| Save and contin                                                                                                    |          |
|                                                                                                    | e Cance  |
|                                                                                                    |          |

| 1. Start | 2. Upload Submission | 3. Enter Metadata | 4. Confirmation | 5. Next Steps |                          |
|----------|----------------------|-------------------|-----------------|---------------|--------------------------|
| Files    |                      |                   |                 |               | Add File                 |
| w Te     | est article.docx     |                   |                 |               | Article Text Edit Remove |
|          |                      |                   |                 |               | Save and continue Cancel |

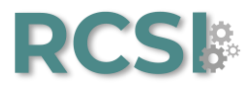

# Section 03. Enter metadata.

Updated the page, enter the **Title** of the article in english and spanish.

| omit an Article    |                                                          |   |
|--------------------|----------------------------------------------------------|---|
| Start 2. Upload Su | omission 3. Enter Metadata 4. Confirmation 5. Next Steps |   |
| Prefix             | Title *                                                  |   |
|                    | 0                                                        | Q |
| Examples: A, The   | Español (España)                                         |   |
| Subtitle           |                                                          |   |
|                    |                                                          |   |

Enter the **Abstract** of the article in english and spanish.

| 2            | Û                       | В                | Ι        | U      | :=               |                                                                                                    | ײ              | $\times_{_2}$  | P | \$       | $\langle \rangle$ | 23           | ± 9      |
|--------------|-------------------------|------------------|----------|--------|------------------|----------------------------------------------------------------------------------------------------|----------------|----------------|---|----------|-------------------|--------------|----------|
|              |                         |                  |          |        |                  |                                                                                                    |                |                |   |          |                   |              |          |
| 1            |                         |                  |          |        |                  |                                                                                                    |                |                |   |          |                   |              |          |
|              |                         |                  |          |        |                  |                                                                                                    |                |                |   |          |                   |              |          |
|              |                         |                  |          |        |                  |                                                                                                    |                |                |   |          |                   |              |          |
|              |                         |                  |          |        |                  |                                                                                                    |                |                |   |          |                   |              |          |
|              |                         |                  |          |        |                  |                                                                                                    |                |                |   |          |                   |              |          |
| Word         | ds: 0                   | POW              | ERED     | BY TI  | NY               |                                                                                                    |                |                |   |          |                   |              |          |
| Word         | ds: 0                   | POW              | ERED     | BY TI  | NY               |                                                                                                    |                |                |   |          |                   |              |          |
| Word<br>spař | ds: 0<br>ñ <b>ol (E</b> | POW              | ered     | BY TII | NY               |                                                                                                    |                |                |   |          |                   |              |          |
| Word<br>spaî | ds: 0<br>ñol (E         | POW              | ia)      | BY TII | NY<br>II         |                                                                                                    | ײ              | ×₂             | P | ŝ        | $\diamond$        | К.Я.<br>К.Я. |          |
| Word<br>spaî | ds: 0<br>ñol (E         | POW              | ia)      | BY TI  | NY<br>E          |                                                                                                    | ײ              | X <sub>z</sub> | ŀ | <u>%</u> | $\diamond$        | 53           | т        |
| Word<br>spar | ds: 0<br>ñol (E         | POW              | ia)      | BY TI  | NY<br>III        | TITL .                                                                                                    | X <sup>2</sup> | X <sub>2</sub> | Ŀ | ŝ        | $\diamond$        | K.2          | <br>ځ    |
| Word         | ds: 0<br>ñol (E         | POW              | ia)      | BY TII | ₩Y<br><b>:</b> = |                                                                                                    | ײ              | ×₂             | P | 23       | <>                | 23           | <u>ச</u> |
| Worc<br>spaî | ds: 0<br>ñol (Ę         | Pow<br>Spař<br>B | ia)<br>I | BY TII | NY<br>€Ξ         | - Marine - Marine - M | ײ              | ×₂             | P | 23       | <>                | 23           | <u>ප</u> |

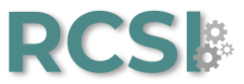

If the scientific article has **two or more** authors, you must manually enter their data. Click on **Add collaborator** and enter the requested data: first and last names, preferred public name, as well as e-mail, country, ORCID link and institution of affiliation (english and spanish).

| List of Contributors |                          |        |                 | Add Contributor |
|----------------------|--------------------------|--------|-----------------|-----------------|
| Name                 | E-mail                   | Role   | Primary Contact | In Browse Lists |
| Raul Pinedo-Saavedra | pinedosaavedra@gmail.com | Author |                 |                 |

| iática   | Edit Contributor                                  | ×                                                                |          |
|----------|---------------------------------------------------|------------------------------------------------------------------|----------|
| <u>Ŀ</u> | Name<br>Kasidy                                    | 🔇 Argandoña-Del-Aguila 🔇                                         |          |
|          | Given Name *                                      | Family Name                                                      |          |
| ·        | How do you prefer to be addressed? Salutations, r | , middle names and suffixes can be added here if you would like. |          |
|          | Kasidy Argandoña-Del-Aguila                       | <b>Q</b>                                                         |          |
|          | Preferred Public Name                             |                                                                  |          |
| )0/ard   | Contact                                           |                                                                  |          |
| vvord    | kalpinnova@gmail.com                              |                                                                  |          |
|          | Email *                                           |                                                                  |          |
| List     | c                                                 |                                                                  | tribute  |
|          | Country                                           |                                                                  |          |
| Name     | Peru                                              | ~                                                                | se Lists |
| • N      | ig Country *                                      |                                                                  |          |
| E        | di                                                |                                                                  |          |
| Addit    | User Details                                      |                                                                  |          |

| s Homepage URL   | ORCID iD |            |   |  |
|------------------|----------|------------|---|--|
| u                |          |            | Ø |  |
| Affiliation<br>c |          | <br>       |   |  |
|                  | 1- 2     | <b>F</b> 3 |   |  |

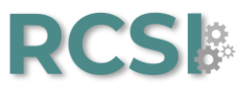

| Universidad Nacional de San Martin                               | <b>Q</b> |
|------------------------------------------------------------------|----------|
| Affiliation                                                      |          |
| Universidad Nacional de San Martín [https://ror.org/02h7fsz12]   |          |
| Universidad Nacional de San Martín [https://ror.org/02h7fsz12] × |          |
| Search ror.org                                                   |          |

Check the box indicating the Contributor's role and the option Send e-mail to request ORCID authorization from contributor. Finally, click on Save.

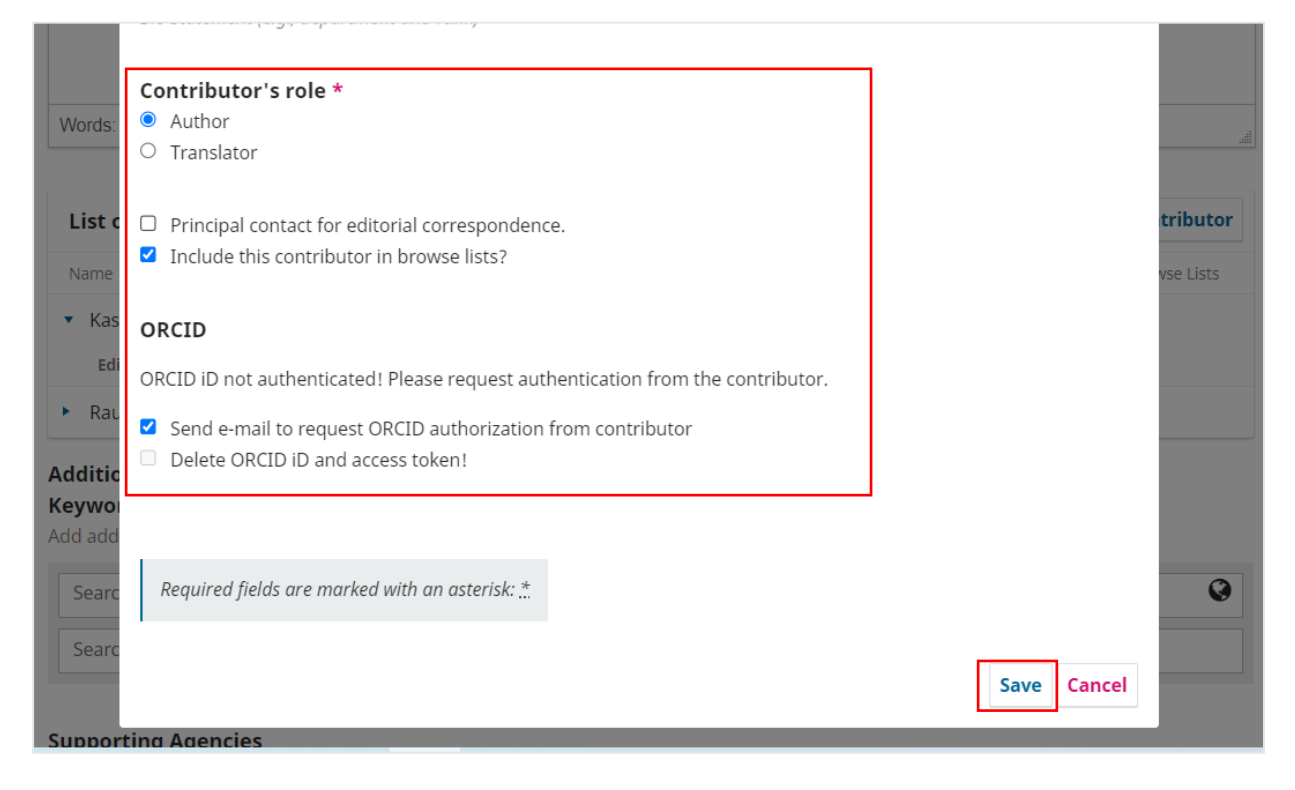

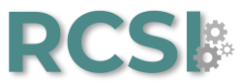

Enter the **keywords** of the article individually in english and spanish (press **enter** after each term), enter the **bibliographic references** in the **References** section, according to APA 7th edition. Then click on **Save and continue**.

|                                       | ur submission. Press 'enter' after ea | ich term. |   |
|---------------------------------------|---------------------------------------|-----------|---|
| · · · · · · · · · · · · · · · · · · · |                                       |           |   |
| Search ror.org                        |                                       |           | • |
| Search ror.org                        |                                       |           |   |
|                                       |                                       |           |   |
| Supporting Agencies                   |                                       |           |   |
| Add additional information for you    | ur submission. Press 'enter' after ea | ich term. |   |
| ,<br>,                                |                                       |           |   |
| Search ror.org                        |                                       |           |   |
| Search ror.org                        |                                       |           |   |
|                                       |                                       |           |   |
|                                       |                                       |           |   |
| Defermine                             |                                       |           |   |
| References                            |                                       |           |   |
| References                            |                                       |           |   |
| References                            |                                       |           |   |
| References                            |                                       |           |   |
| References                            |                                       |           |   |
| References                            |                                       |           |   |

### Section 04. Confirmation.

Once the page is updated, the system will notify you that your item is ready to be shipped. To continue click on **Finish submission** and then click on the **Accept** option.

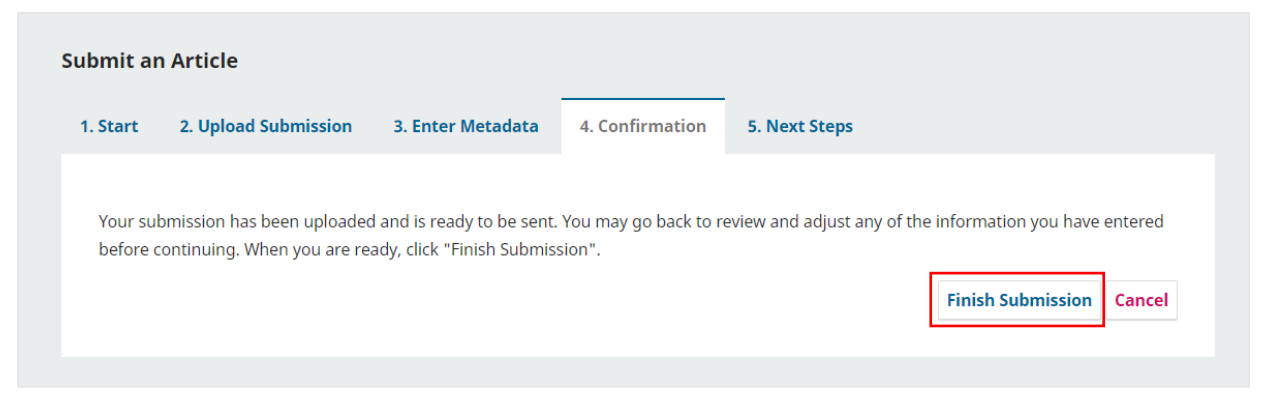

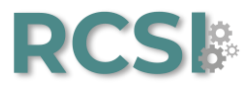

| formática                                                              | Confirm                                                   |                                 | ×                           |                      |         |
|------------------------------------------------------------------------|-----------------------------------------------------------|---------------------------------|-----------------------------|----------------------|---------|
|                                                                        | Are you sure you wish to                                  | o submit this article to        | the journal?                |                      |         |
| Submit an Article                                                      |                                                           |                                 | OK Cancel                   |                      |         |
| 1. Start 2. Upload Submission                                          | 3. Enter Metadata                                         | 4. Confirmation                 | 5. Next Steps               |                      |         |
| Your submission has been uploade<br>before continuing. When you are re | d and is ready to be sent.<br>eady, click "Finish Submise | You may go back to re<br>sion". | eview and adjust any of the | information you have | entered |
|                                                                        |                                                           |                                 |                             | Finish Submission    | Cancer  |

Once the page is updated, your shipment will be reported as **Submission complete**. To track your shipment, click **Review this submission**.

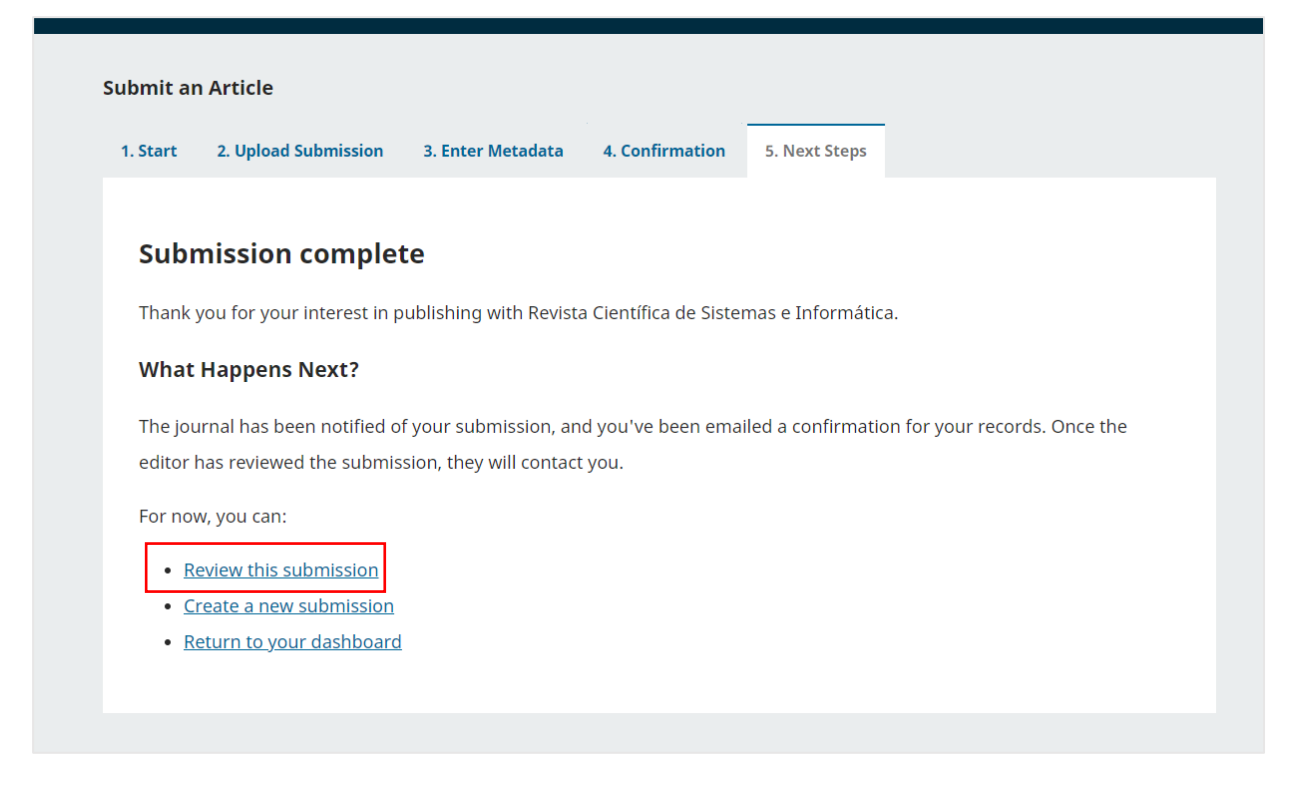

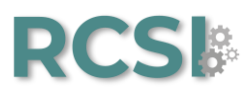

| Workflow Publication                     |                                      |                      |              |            |
|------------------------------------------|--------------------------------------|----------------------|--------------|------------|
| Submission Review Copyediting Production |                                      |                      |              |            |
| Submission Files                         |                                      |                      | c            | ک Searc    |
| ► 🕅 3752 Test article.docx               |                                      | February<br>16, 2024 | Article Text |            |
|                                          |                                      |                      | Download     | l All File |
| Pre-Review Discussions                   |                                      |                      | Add di       | scussio    |
| Name                                     | From                                 | Last Reply           | Replies      | Close      |
| <u>Comments for the Editor</u>           | grupocobys<br>2024-02-16 10:45<br>AM | -                    | 0            |            |